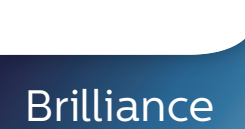

**PHILIPS** 

C240P4

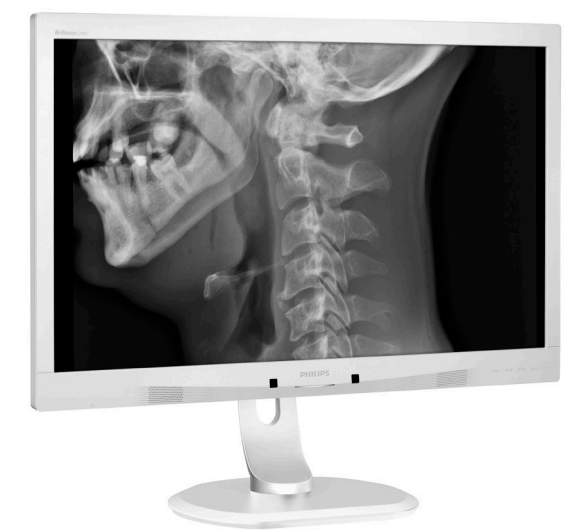

# www.philips.com/welcome

| FR | Manuel d'utilisation                         | 1    |
|----|----------------------------------------------|------|
|    | Assistance client et Garanti                 | e 24 |
|    | Guide de dépannage et<br>Foire Aux Questions | 28   |

# Table des matières

| 1.  | Important1             |                                                                                                    |  |  |
|-----|------------------------|----------------------------------------------------------------------------------------------------|--|--|
|     | 1.1                    | Informations de sécurité sur                                                                                                    |  |  |
|     | 10                     | l'adaptateur d'alimentation                                                                                                    |  |  |
|     | 1.2                    | Informations EIMC                                                                                                    |  |  |
|     | 1.3                    | Precautions de securite et                                                                                                    |  |  |
|     | 1 /                    | d entretien                                                                                                    |  |  |
|     | 1. <del>4</del><br>1 c | Miss ou rebut du produit et des                                                                                                    |  |  |
|     | 1.0                    | matériaux d'emballage                                                                                                    |  |  |
|     |                        | materiaux d'emballage                                                                                                    |  |  |
| 2.  | Inst                   | allation du moniteur10                                                                                                    |  |  |
|     | 2.1                    | Installation10                                                                                                    |  |  |
|     | 2.2                    | Utilisation du moniteur11                                                                                                    |  |  |
|     | 2.3                    | Enlever l'ensemble du socle pour un                                                                                                    |  |  |
|     |                        | montage VESA14                                                                                                    |  |  |
| 2   |                        | de la lla de lla de la de la d |  |  |
| 3.  |                        | timisation de l'image                                                                                                    |  |  |
|     | 3.1                    | Smartimage <sup>clinic</sup>                                                                                                    |  |  |
| 4.  | Pov                    | verSensor™17                                                                                                    |  |  |
|     |                        |                                                                                                    |  |  |
| 5.  | Ca                     | ractéristiques techniques19                                                                                                    |  |  |
|     | 5.1                    | Résolution et modes de préréglage 22                                                                                                    |  |  |
| 6.  | Ge                     | stion de l'énergie                                                                                                    |  |  |
| ••• |                        |                                                                                                    |  |  |
| 7.  | Ass                    | istance client et Garantie24                                                                                                    |  |  |
|     | 7.1                    | Politique de Philips relative aux pixels                                                                                                    |  |  |
|     |                        | défectueux des écrans plats24                                                                                                    |  |  |
|     | 7.2                    | Assistance client & Garantie27                                                                                                    |  |  |
| 8.  | Gui                    | ide de dépannage et Foire Aux                                                                                                    |  |  |
| 5.  | Qu                     | estions 28                                                                                                    |  |  |
|     | <b>2u</b><br>81        | Recherches de causes de pannes 28                                                                                                    |  |  |
|     | 8.2                    | Ouestions générales                                                                                                    |  |  |

|   |     | ~   | 0        |        |  |
|---|-----|-----|----------|--------|--|
| 8 | 3.3 | FAQ | médicale | <br>32 |  |

# 1. Important

Le moniteur est conçu pour être utilisé avec les équipements médicaux pour l'affichage des données alpha, numériques et graphiques. Le moniteur d'équipement de patient Philips est alimenté par un adaptateur CA/CC externe. (IEC/EN60601-1).

#### 1.1 Informations de sécurité sur l'adaptateur d'alimentation

#### Adaptateur d'alientation

Cet adaptateur (Fabricant : Philips, Modèle : PMP60-13-1-HJ-S) est une pièce intégrale de ecran.

#### Connexion d'appareils externes

Appareil externe conçu pour la connexion à une entrée/sortie de signal ou d'autres connecteurs, conforme au standard UL/ IEC approprié (par ex. UL 60950 pour les appareils informatiques, UL 60601-1 et ANSI/AAMI ES60601-1 / IEC 60601 pour les systèmes – conforme au standard IEC 60601-1-1, Spécifications de sécurité pour les systèmes médicaux électriques.

#### Déconnexion d'un appareil

La prise principale ou le coupleur de l'appareil est utilisé pour couper l'alimentation à l'appareil ; ceuxci doivent donc rester facilement accessibles à tout moment. Toujours débrancher complètement le cordon d'alimentation de votre produit lorsque vous le nettoyez. Ne faites pas de connexions lorsque l'appareil est sous tension, car un afflux soudain de puissance peut endommager les composants électroniques sensibles.

#### Classification

- Degré de protection contre la pénétration de l'eau : IPXO
- Équipement non adapté pour une utilisation en présence d'un mélange anesthésique inflammable avec de l'air ou de l'oxygène ou de l'oxyde nitreux. (Catégorie Non AP ou APG)
- Mode de fonctionnement : Continu

- Type de protection contre les chocs électriques : Équipement ME de Classe I
- Aucune pièce de contact

#### Procédure d'arrêt

Il est fortement recommandé d'arrêter le système avant de commencer à nettoyer des composants individuels.

Veuillez suivre les étapes suivantes.

- Fermez tous les programmes d'application
- Fermez le logiciel d'exploitation
- Eteignez le bouton d'alimentation
- Débranchez le cordon d'alimentation
- Retirez tous les périphériques

#### Description des symboles de sécurité

Les symboles de sécurité suivants sont décrits à titre de référence.

| c <b>AL</b> us | En ce qui concerne le risque de choc<br>électrique, d'incendie et les dangers<br>mécaniques, conformément à la norme<br>ANSI/AAMI ES60601-1, et CAN/CSA<br>C22.2 NO. 60601-1                                    |
|----------------|----------------------------------------------------------------------------------------------------|
| i              | Attention, consulter les DOCUMENTS JOINTS.                                                                                                    |
| $\sim$         | Type de courant - CA                                                                                                    |
|                | Courant direct                                                                                                    |
|                | Approbation de la Communauté<br>Européenne,                                                                                                    |
| CE             | Le moniteur est conforme à 93/42/<br>EEC et 2007/47/EC et est conforme<br>aux normes applicables suivantes :<br>EN60601-1, EN 60601-1-2, EN 61000-<br>3-2 et EN 61000-3-3.                                      |
|                | Approbation d'essai de type TUV,                                                                                                    |
|                | Le moniteur est conforme aux Normes<br>Européennes EN60601-1 et IEC60601-<br>1.                                                                                                    |
|                | MARCHE                                                                                                    |
| $\bigcirc$     | ARRÊT                                                                                                    |
| c UL US        | Appareils médicaux - En ce qui<br>concerne le risque de choc électrique,<br>d'incendie et les dangers mécaniques,<br>conformément aux normes ANSI/AAMI<br>ES 60601-1: 2005,et CAN/CSA C22.2<br>NO.60601-1: 2008 |

#### Important

#### Remarque

- Attention : Utilisez un dispositif de montage approprié pour éviter tout risque de blessure.
- Utilisez un cordon d'alimentation approprié à la tension de la prise de courant, qui a été approuvé et est conforme aux normes de sécurité de votre pays.
- Assurez-vous que l'utilisateur ne touche pas en même temps SIP/SOP et le patient.

### 1.2 Informations EMC

# Directives et déclaration du fabricant - Emissions électromagnétiques - pour tous les APPAREILS et SYSTÈMES.

Ce moniteur est conçu pour l'utilisation dans l'environnement électromagnétique spécifié cidessous. Le client ou l'utilisateur du moniteur doit s'assurer que le dispositif est utilisé dans un tel environnement.

| Test d'émissions                                              | Conformité | Environnement électromagnétique - Directives                                                                                                    |  |  |  |
|---------------------------------------------------------------|------------|----------------------------------------------------------------------------------------------------|--|--|--|
| Émissions RF<br>CISPR 11                                      | Famille 1  | Ce moniteur utilise de l'énergie RF uniquement pour sa<br>fonction interne. Par conséquent, les émissions RF sont<br>très basses et ne sont pas susceptibles de provoquer<br>aucune interférence dans l'équipement électronique situé à<br>proximité. |  |  |  |
| Émissions RF<br>CISPR 11                                      | Classe B   |                                                                                                    |  |  |  |
| Émissions<br>harmoniques<br>IEC 61000-3-2                     | Classe D   | Ce moniteur peut être utilisé dans tous les environnements,<br>y compris des environnements domestiques et ceux qui<br>sont directement branchés au réseau public de courant de<br>basse tension qui alimente des hâtimente utilisés à des fins       |  |  |  |
| Fluctuations<br>de tension /<br>oscillations<br>IEC 61000-3-3 |            | basse tension qui alimente des bâtiments utilisés à des fins<br>domestiques.                                                                                                    |  |  |  |

# Directives et déclaration du fabricant - Immunité électromagnétique - pour tous les APPAREILS et SYSTÈMES.

Ce moniteur est conçu pour l'utilisation dans l'environnement électromagnétique spécifié cidessous. Le client ou l'utilisateur du moniteur doit s'assurer que le dispositif est utilisé dans un tel environnement.

| Test d'immunité                                                                                             | Niveau composite<br>CEI 60601                                                                                                    | Niveau de<br>conformité                                                                                                    | Environnement<br>électromagnétique -<br>Directives                                                                                                    |
|----------------------------------------------------------------------------------------------------|----------------------------------------------------------------------------------------------------|----------------------------------------------------------------------------------------------------|----------------------------------------------------------------------------------------------------|
| Décharge<br>électromagnétique<br>(ESD)<br>IEC 61000-4-2                                                     | Contact 6 kV<br>Air 8 kV                                                                                                    | Contact 6 kV<br>Air 8 kV                                                                                                    | Les planchers doivent être<br>en vois, béton ou carrelage<br>céramique. Si le plancher<br>est couvert de matériel<br>synthétique, l'humidité<br>relative doit être d'au moins<br>30%.                                                                                                    |
| Immunité aux<br>transitoires<br>électriques rapides<br>en salve<br>IEC 61000-4-4                            | 2 kV pour les lignes<br>d'alimentation<br>électrique<br>1 kV pour les lignes<br>d'entrée / sortie                                                                                                    | 2 kV pour les lignes<br>d'alimentation<br>électrique<br>1 kV pour les lignes<br>d'entrée / sortie                                                                                                    | La qualité du réseau<br>électrique doit être celle d'un<br>environnement commercial<br>ou hospitalier typique.                                                                                                    |
| Surtension<br>IEC 61000-4-5                                                                                 | 1 kV ligne(s) à<br>ligne(s)<br>2 kV ligne(s) à terre                                                                                                    | 1 kV ligne(s) à<br>ligne(s)<br>2 kV ligne(s) à terre                                                                                                    | La qualité du réseau<br>électrique doit être celle d'un<br>environnement commercial<br>ou hospitalier typique.                                                                                                    |
| interruptions et<br>variations de<br>tension sur les<br>lignes d'entrée<br>d'alimentation<br>IEC 61000-4-11 | <5 % UT (>95 %<br>baisse en UT) pour<br>0,5 cycles<br>40 % UT (60 %<br>baisse en UT) pour 5<br>cycles<br>70 % UT (30 %<br>baisse en UT) pour<br>25 cycles<br><5 % UT (>95 %<br>baisse en UT) pour 5<br>sec | <5 % UT (>95 %<br>baisse en UT) pour<br>0,5 cycles<br>40 % UT (60 %<br>baisse en UT) pour 5<br>cycles<br>70 % UT (30 %<br>baisse en UT) pour<br>25 cycles<br><5 % UT (>95 %<br>baisse en UT) pour 5<br>sec | La qualité du réseau<br>électrique doit être celle<br>d'un environnement<br>commercial ou hospitalier<br>typique. Si l'utilisateur<br>du moniteur a besoin de<br>fonctionnement continu<br>pendant les interruptions du<br>réseau d'alimentation, il est<br>recommandé que le moniteur<br>soit alimenté d'une source<br>non interruptible ou une pile. |
| Fréquence<br>d'alimentation<br>(50/60 Hz) champ<br>magnétique<br>IEC 61000-4-8                              | 3 A/m                                                                                                    | 3 A/m                                                                                                    | La fréquence d'alimentation<br>du champ magnétique doit<br>être caractéristique pour un<br>environnement commercial<br>ou hospitalier.                                                                                                    |

Remarque

UT correspond à la tension du réseau c.c. avant l'application du niveau composite.

Directives et déclaration du fabricant - Immunité électromagnétique - pour les APPAREILS et SYSTÈMES qui ne sont pas de SUPPORT DE VIE :

Ce moniteur est conçu pour l'utilisation dans l'environnement électromagnétique spécifié cidessous. Le client ou l'utilisateur du moniteur doit s'assurer que le dispositif est utilisé dans un tel environnement.

| Test                                                                  | Niveau composite                                                    | Niveau de       | Environnement électromagnétique - Directives                                                                                                    |
|-----------------------------------------------------------------------|---------------------------------------------------------------------|-----------------|----------------------------------------------------------------------------------------------------|
| RF conduites<br>IEC 61000-<br>4-6<br>RF rayonnés<br>IEC 61000-<br>4-3 | 3 Vrms<br>de 150 kHz à 80<br>MHz<br>3 V/m<br>de 80 MHz à 2,5<br>GHz | 3 Vrms<br>3 V/m | Les équipements de communication RF<br>portatifs et mobiles ne doivent pas être<br>utilisés à proximité d'une pièce du moniteur<br>quelle qu'elle soit, y compris les cábles ; il<br>convient de respecter la distance de séparation<br>recommandée calculée d'après l'équation<br>applicable à la fréquence de l'émetteur.<br>Distance de séparation recommandée :<br>$d = 1,2 \sqrt{P}$<br>$d = 1,2 \sqrt{P}$ 80 MHz à 800 MHz<br>$d = 1,2 \sqrt{P}$ 800 MHz à 2,5 GHz<br>où P est la puissance nominale de sortie de<br>l'émetteur, en watts (W), d'après le fabricant de<br>l'émetteur, et d est la distance de séparation<br>recommandée, en mètres (m).<br>Les intensités de champ des émetteurs<br>RF fixes, comme déterminé par une étude<br>électromagnétique sur site :<br>a. Doivent être inférieures au niveau de<br>conformité pour chaque portée de<br>fréquence.<br>b. Des interférences peuvent se produire à<br>proximité des équipements marqués avec le<br>symbole suivant :<br>$(((\cdot)))$ |

#### Remarque

- À 80 MHz et 800 MHz, la portée de fréquence la plus élevée s'applique.
- Ces directives ne s'appliquent pas forcément à toutes les situations. La propagation électromagnétique est affectée par l'absorption et la réflexion de structures, objets ou personnes.
- Les intensités de champ des émetteurs fixes, comme les stations de base des radiotéléphones (cellulaires, sans fil), des radios mobiles terrestres, les radios amateurs, les stations de radiodiffusion AM et FM et les stations de télévision, ne peuvent pas théoriquement être prévues avec précision. Pour évaluer l'environnement électromagnétique du fait de la présence d'émetteurs RF fixes,

une étude électromagnétique sur site doit être envisagée. Si l'intensité de champ mesurée sur le site où doit opérer le moniteur est supérieure au niveau de conformité RF applicable, il conviendra de vérifier que le moniteur fonctionne bien normalement. Si des performances anormales sont observées, il peut être nécessaire de prendre des mesures supplémentaires, comme réorienter ou déplacer le moniteur.

• Au-delà de la gamme de fréquences allant de 150 kHz to 80 MHz, les intensités de champ doivent être inférieures à 3 V/m.

Distances de séparation recommandées entre les équipements de communication RF portatifs et mobiles et l'APPAREIL ou le SYSTÈME qui n'est pas de SUPPORT DE VIE :

Le moniteur est conçu pour utilisation dans un environnement électromagnétique dans lequel les perturbations RF radiées sont contrôlées. Le client ou l'utilisateur du moniteur peut contribuer à la prévention des interférences électromagnétiques en maintenant une distance minimale entre les équipements de communication RF portables (transmetteurs) et le moniteur comme il est recommandé cidessous, tenant compte de la puissance de sortie maximale des équipements de communication.

| Puissance nominale    | Distance de séparation selon la fréquence du transmetteur (mètre) |                           |                           |  |
|-----------------------|-------------------------------------------------------------------|---------------------------|---------------------------|--|
| maximale de sortie du | de 150 kHz à 80 MHz                                               | de 80 MHz à 800 MHz       | de 800 MHz à 2,5 GHz      |  |
| transmetteur (W)      | <b>d</b> = 1,2 √ <b>P</b>                                         | <b>d</b> = 1,2 √ <b>P</b> | <b>d</b> = 2,3 √ <b>P</b> |  |
| 0,01                  | 0,12                                                              | 0,12                      | 0,23                      |  |
| 0,1                   | 0,38                                                              | 0,38                      | 0,73                      |  |
| 1                     | 1,2                                                               | 1,2                       | 2,3                       |  |
| 10                    | 3,8                                                               | 3,8                       | 7,3                       |  |
| 100                   | 12                                                                | 12                        | 23                        |  |

#### Remarque

- Pour des transmetteurs dont la puissance nominale maximale est supérieure à celle spécifiée ci-dessus, la distance de séparation recommandée d en mètres (m) peut être déterminée par l'équation applicable à la fréquence du transmetteur, où P est la puissance nominale maximale du transmetteur en watts (W) selon le fabricant du transmetteur.
- A 80 MHz et 800 MHz, la distance de séparation pour la gamme de fréquence la plus haute sera appliquée.
- Ces directives ne s'appliquent pas forcément à toutes les situations. La propagation électromagnétique est affectée par l'absorption et la réflexion de structures, objets ou personnes.

### 1.3 Précautions de sécurité et d'entretien

- Avertissements
- Il est fortement recommandé d'arrêter le système avant de commencer à nettoyer des composants individuels.
- Aucune modification n'est permise sur l'appareil.
- L'utilisation de touches de réglages, d'ajustements ou de procédures différentes de celles qui sont décrites dans ce manuel pourrait présenter un risque de choc électrique, d'électrocution et/ou mécanique.
- Lorsque vous connectez et utilisez le moniteur de votre ordinateur, lisez et respectez les consignes suivantes

#### Utilisation

- Veuillez protéger le moniteur de la lumière directe du soleil, des forts éclairages et ne l'utilisez pas à proximité de sources de chaleur. L'exposition prolongée à ces types d'environnement peut causer des dommages au moniteur et une décoloration.
- Éloignez tout objet pouvant tomber dans les orifices de ventilation ou empêcher le refroidissement correct des composants électroniques du moniteur.
- N'obstruez pas les orifices de ventilation du boîtier.
- Lors de la mise en place du moniteur, veillez à ce que la fiche d'alimentation et la prise soient facilement accessibles.
- Si vous mettez le moniteur hors tension en débranchant le câble secteur ou le câble d'alimentation CC, attendez 6 secondes avant de rebrancher ces câbles.

- Utilisez toujours le cordon secteur fourni par Philips. Si le cordon secteur est manquant, veuillez contacter votre centre de service local. (Reportez-vous au chapitre Centre d'information à la clientèle.)
- Ne soumettez pas le moniteur à de fortes vibrations ou à des impacts violents lorsque vous l'utilisez.
- Ne pas heurter ni laisser tomber le moniteur pendant l'utilisation ou le transport.

#### Entretien

- Afin de protéger votre moniteur contre les dommages, n'appuyez pas trop fortement sur le panneau de l'écran. Lorsque vous déplacez le moniteur, tenez-le par son cadre pour le soulever ; ne mettez pas vos mains ni vos doigts sur le panneau de l'écran lorsque vous le soulevez.
- Débranchez le moniteur si vous envisagez de ne pas l'utiliser pendant un certain temps.
- Débranchez le moniteur si vous voulez le nettoyer. Pour ce faire, utilisez un chiffon légèrement humide. Vous pouvez aussi vous servir d'un chiffon sec, pour autant que le moniteur soit hors tension. Par contre, n'utilisez jamais de solvants organiques, tels que l'alcool ou des liquides à base d'ammoniaque, pour nettoyer le moniteur.
- Afin d'éviter tout risque d'électrocution ou d'endommagement permanent à l'appareil, n'exposez pas le moniteur à la poussière ni à la pluie.
- Ne le mettez pas non plus en contact avec de l'eau ni avec un environnement excessivement humide.

#### Important

- Si votre moniteur est mouillé par de l'eau, essuyez-le aussi rapidement que possible à l'aide d'un chiffon sec. Si un corps étranger ou de l'eau pénètrent dans le moniteur, mettezle immédiatement hors tension et débranchez le cordon secteur. Retirez ensuite le corps étranger ou épongez l'eau et envoyez le moniteur au centre de maintenance.
- Ne pas stocker ni utiliser le moniteur dans des endroits tels qu'il risque d'être exposé à de la chaleur, à la lumière directe du soleil ou à un froid extrême.
- Afin d'assurer les performances optimales de votre moniteur et l'utiliser pendant plus longtemps, il doit se trouver dans un endroit compris dans les plages de température et d'humidité suivantes :
  - Température : de 10°C à 40°C
  - Humidité : de 30% à 75%
  - Pression atmosphérique : 700 à 1060 hPa

Informations importantes à propos des brulûres/images fantômes

- Activez systématiquement un programme économiseur d'écran en mouvement lorsque votre écran n'est pas sollicité. Activez systématiquement une application de rafraîchissement périodique de votre moniteur pour afficher un contenu statique fixe. L'affichage sans interruption d'image statique ou immobile sur une longue période peut engendrer une « brûlures », également appelée « images résiduelles » ou « images fantômes » sur votre écran.
- Ces images « brûlures », « images résiduelles » ou « images fantômes » sont un phénomène bien connu de la technologie des panneaux LCD. Dans

la plupart des cas, cette « rémanence à l'extinction », ou « image résiduelle » ou « image fantôme » disparaît progressivement une fois l'alimentation éteinte.

#### Avertissement

Les symptômes de « brûlure », d'« image résiduelle » ou d'« image fantôme » ne disparaîtront pas et ne pourront pas être réparés si vous n'utilisez pas un économiseur d'écran ou une application de rafraîchissement périodique de l'écran. Ce dommage n'est pas couvert par votre garantie.

#### Service après-vente :

- Le boîtier peut uniquement être ouvert par un technicien qualifié.
- Si vous avez besoin de documents en vue d'une réparation, veuillez prendre contact avec votre centre de service local. (Reportez-vous au chapitre « Centre d'information à la clientèle. »)
- Pour plus d'informations sur le transport, veuillez vous référer à la section « Caractéristiques techniques ».
- Ne laissez pas votre moniteur dans une voiture ni dans un coffre de voiture à la lumière directe du soleil.

#### Remarque

Adressez-vous à un technicien si le moniteur ne fonctionne pas normalement ou si vous n'êtes pas sûr(e) de la procédure à suivre après avoir lu les instructions du mode d'emploi.

#### 1.4 Notations

Les sous-parties suivantes décrivent les différentes conventions de notation utilisées dans ce document.

#### . Important

Notes, mises en garde et avertissements Tout au long de ce guide, des blocs de texte pourront être accompagnés d'une icône et imprimés en caractères gras ou en italiques. Ces blocs contiennent des notes, des mises en garde ou des avertissements. Ils sont utilisés de la façon suivante:

#### Remarque

Cette icône indique l'existence d'informations et de conseils importants vous aidant à mieux utiliser votre ordinateur.

#### Mise en garde

Cette icône indique l'existence d'informations vous expliquant comment éviter l'endommagement potentiel de votre matériel ou la perte de données.

#### Avertissement

Cette icône indique qu'il existe un risque de blessures et vous explique comment éviter le problème.

Il se peut que des avertissements apparaissent sous des formats différents et ne soient pas accompagnés d'icônes. Dans ces cas-là, la présentation spécifique de l'avertissement est dictée par les autorités chargées des réglementations.

Ne modifiez pas cet appareil sans l'autorisation du fabricant.

Le moniteur ne doit pas être utilisé à des fins de diagnostics critiques ou avec des systèmes de support de vie.

#### AVERTISSEMENT

POUR RÉDUIRE LE RISQUE D'ÉLECTROCUTION, CET APPAREIL DOIT SEULEMENT ÊTRE CONNECTÉ À UNE PRISE D'ALIMENTATION AVEC UNE CONNEXION À LA TERRE. 1.5 Mise au rebut du produit et des matériaux d'emballage

Déchet d'équipement électrique et électronique - DEEE

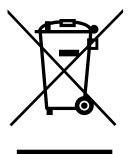

Cette Marque sur le produit ou sur l'emballage illustre que, sous la Directive Européenne 2012/19/EU gouvernant l'utilisation des équipements électriques et électroniques, ce produit peut ne pas être jeté avec les ordures ménagères. Vous êtes responsable de l'élimination de cet équipement à travers une collection aux déchets d'équipements électriques et électroniques désignés. Afin de déterminer les emplacements de telles ordures électriques et électroniques. veuillez contacter votre représentant du gouvernement local pour connaitre l'organisation de décharge d'ordure dont dépend votre foyer ou le magasin où vous avez acheté le produit.

Votre nouveau moniteur contient des matériaux recyclables et réutilisables. Des entreprises spécialisées peuvent recycler votre produit pour augmenter la quantité de matériels réutilisables et minimiser la quantité à être jetée.

Tous les matériaux d'emballage superflus ont été enlevés. Nous avons essayé de notre mieux de faciliter la séparation des matériaux d'emballage en des matériaux basiques.

Veuillez consulter votre réglementation locale relative à la mise au rebut de votre ancien moniteur et des matériaux d'emballage auprès de votre revendeur local.

#### Important

La présence de ce symbole sur le produit ou son emballage indique que vous ne devez pas jeter ce produit avec vos ordures ménagères. Vous êtes responsable de jeter vos produits usagés et à cet effet, vous êtes tenu de les remettre à un point de collecte agréé pour le recyclage des produits électriques et électroniques usagés. Le recyclage de vos équipements usagés permet de préserver les ressources naturelles et de s'assurer que ces équipements sont recvclés dans le respect de la santé humaine et de l'environnement. Pour plus d'informations sur où vous pouvez vous débarrasser de vos produits usagés dans le but de les faire recycler, contactez votre mairie locale, votre service de ramassage des ordures ménagères ou le magasin où vous avez acheté le produit.

Informations de retour/recyclage du produit

Philips établit des objectifs viables d'un point de vue technique et économie, visant à optimiser les performances environnementales du produit, du service et des activités de l'organisation.

Concernant le planning, la conception et les étapes de production, Philips se concentre sur une fabrication de produits facilement recyclables. Chez Philips, la gestion de la fin de vie inclut l'implication aux initiatives nationales de reprise et aux programmes de recyclage, lorsque cela est possible, idéalement en coopération avec la concurrence, en recyclant tous les matériaux (produits et matériaux d'emballage correspondants), conformément à l'ensemble des lois sur l'environnement et au programme de reprise de l'entreprise. Votre produit a été conçu et fabriqué avec des matériaux et des composants de haute qualité pouvant être recyclés et réutilisés.

Pour en savoir plus sur notre programme de recyclage, visitez le site <u>http://www.</u> <u>philips.com/a-w/about/sustainability.</u> <u>html</u>

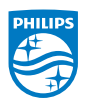

MMD Monitors & Displays Nederland B.V.

Prins Bernhardplein 200, 6ème étage, 1097 JB Amsterdam, Pays-Bas

Mise au rebut des équipements usagés par les utilisateurs privés dans l'Union Européenne

# 2. Installation du moniteur

### 2.1 Installation

### 1 Contenu de la boîte

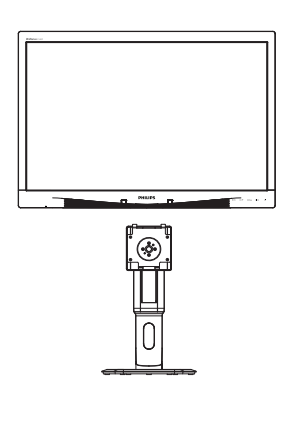

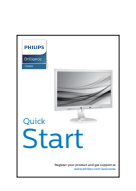

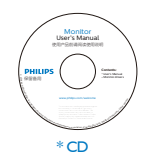

\* VGA

\* DVI

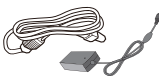

Adaptateur CA/CC

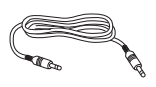

\* Câble Audio

\* Diffère selon le pays.

- 2 Installer le socle
- 1. Placez le moniteur, face vers le bas, sur une surface douce. Faites attention de ne pas rayer ou endommager l'écran.

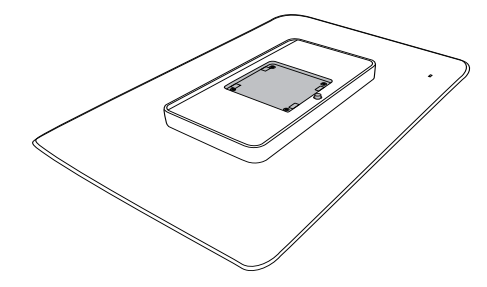

2. Enclenchez la base dans la zone de montage VESA.

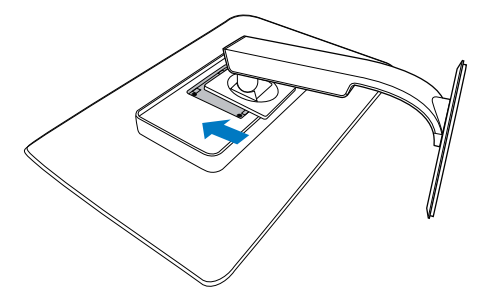

#### 3 Connexion à votre PC

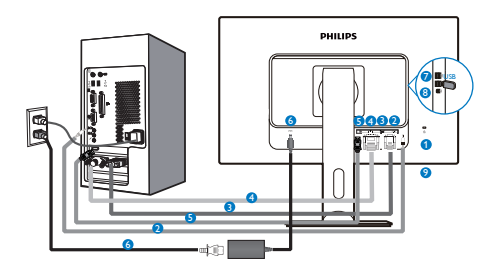

- 1 Verrou antivol Kensington
- 2 Entrée Audio
- 3 Entrée VGA
- 4 Entrée DVI
- **5** Port d'affichage
- 6 Adaptateur CA-CC
- 7 USB en aval
- 8 USB en amont
- 9 Jack de l'écouteur

#### Connexion à un PC

- 1. Connectez le cordon d'alimentation à l'arrière du moniteur fermement.
- 2. Mettez votre ordinateur hors tension et débranchez son câble d'alimentation.
- Connectez le câble de signal du moniteur au connecteur vidéo situé à l'arrière de votre ordinateur.
- 4. Insérez les câbles d'alimentation de votre ordinateur et du moniteur dans une prise secteur.
- Mettez votre ordinateur et le moniteur sous tension. Si le moniteur affiche une image, cela signifie que l'installation est terminée.

- 2.2 Utilisation du moniteur
- Descriptions des boutons de contrôle

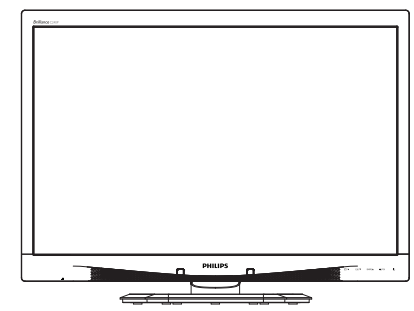

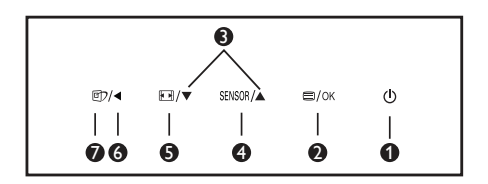

| 0 | ወ      | Allume et éteint (MARCHE<br>et ARRÊT) l'alimentation<br>du moniteur.                                                                                                    |  |  |
|---|--------|----------------------------------------------------------------------------------------------------|--|--|
| 2 | ⊜/OK   | Ouvre le menu OSD.<br>Confirme le réglage de<br>l'OSD.                                                                                                    |  |  |
| 8 |        | Ajuste le menu OSD.                                                                                                    |  |  |
| 4 | SENSOR | Règle le niveau du<br>capteur pour le contrôle<br>automatique du<br>rétroéclairage.                                                                                                    |  |  |
| G |        | Change le format<br>d'affichage.                                                                                                    |  |  |
| 6 | ◀      | Retourne au niveau<br>précédent du menu OSD.                                                                                                    |  |  |
| 0 | ٢      | Touche de raccourci<br>SmartImage <sup>CLINIC</sup> . Vous<br>pouvez choisir entre 6<br>modes différents : Clinical<br>D-Image, Text (Texte),<br>Image sRVB, Video (Vidéo),<br>Standard, Off (Arrêt). |  |  |

#### 2. Installation du moniteur

2 Description de l'affichage sur écran

#### Qu'est-ce que Affichage à l'écran (OSD)?

La fonction d'affichage des menus à l'écran (OSD) est présente avec tous les moniteurs LCD de Philips. Elle permet à l'utilisateur final d'effectuer des réglages d'écran ou de sélectionner directement les fonctions du moniteur par le biais d'une fenêtre d'instructions apparaissant à l'écran. Une interface conviviale, semblable à celle reproduite ci-après, apparaît :

| 9 | Power Sensor | On • 0 |
|---|--------------|--------|
| F | Input        |        |
|   | Picture      | •      |
| D |              |        |
| D |              |        |
|   |              |        |

Instructions simples et basiques sur les touches de contrôle

Dans le menu OSD ci-dessus, l'utilisateur peut appuyer sur les boutons ▼ ▲ situées sur le panneau frontal du moniteur pour déplacer le curseur, et sur OK pour confirmer un choix ou une modification.

#### Le menu OSD

Vous trouverez ci-dessous une vue d'ensemble de la structure de l'affichage sur écran. Vous pourrez par la suite l'utiliser comme référence lorsque vous voudrez plus tard revenir aux différents réglages.

| Main menu      | Sub menu                               |                                                |
|----------------|----------------------------------------|------------------------------------------------|
| Power Sensor   | On                                     | 0, 1, 2, 3, 4                                  |
|                | Off                                    |                                                |
| - Input        | VGA                                    |                                                |
|                | DVI                                    |                                                |
| - Picture      | DisplayPort  Picture Format            | — Wide Screen, 4:3                             |
|                | Brightness                             | 0~100                                          |
|                | Contrast                               | 0~100                                          |
|                | BlackLevel                             | 0~100                                          |
|                | SmartResponse                          | off, Fast, Faster, Fastest                     |
|                | SmartTxt                               | Off, On                                        |
|                | Pixel Orbiting                         | Off, On                                        |
|                | OverScan                               | Off, On                                        |
| - Audio        | Volume                                 | 0~100                                          |
|                |                                        | Off, On                                        |
|                | — Mute                                 | - Off, On                                      |
|                | DP Audio                               | DP, Audio In                                   |
| - Color        | Color Temperature                      | — 5000К, 6500К, 7500К,<br>8200К, 9300К, 11500К |
|                |                                        |                                                |
|                | User Define                            | Red: 0~100                                     |
|                |                                        | Green: 0~100                                   |
|                |                                        | Blue: 0~100                                    |
| - Language     | - English, Español, Fran               | içais, Deutsch, Italiano,                      |
|                | Português, Русский ,                   | 简体中文, Türkçe,                                  |
|                | Nederlands, Svenska,<br>하군이 日太海 Marvar | Suomi, Polski, Cestina                         |
|                | Português do Brasil. I                 | , γκραικτοκα,<br>Ελληνική 繁體中文                 |
| - OSD Settings | Horizontal                             | - 0~100                                        |
|                | Vertical                               | 0~100                                          |
|                | Transparency                           | Off, 1, 2, 3, 4                                |
|                | OSD Time Out                           |                                                |
|                | Power On Logo                          | - Off, On                                      |
| Setup          | Auto                                   |                                                |
|                | Power LED                              | 0, 1, 2, 3, 4                                  |
|                | H.Position                             | 0~100                                          |
|                | V.Position                             |                                                |
|                | Phase                                  |                                                |
|                | Clock                                  | 0~100                                          |
|                | Resolution Notificatio                 | n — On, Off                                    |
|                | Reset                                  | - Yes, No                                      |
|                | Information                            |                                                |

# 3 Avis de résolution

Ce moniteur a été conçu pour offrir des performances optimales à une résolution native de 1920 × 1200 à 60 Hz. Quand le moniteur est allumé à une autre résolution, le message d'alerte suivant s'affiche à l'écran : Utilisez la résolution 1920 × 1200 à 60 Hz pour un résultat optimal.

L'affichage du message d'alerte de résolution native peut être désactivé à partir de Configuration dans le menu d'affichage à l'écran (OSD).

### 4 Fonction physique

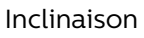

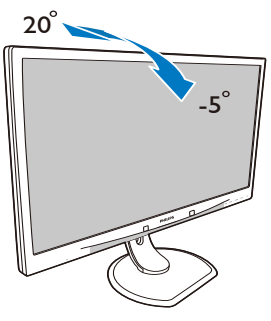

Réglage de la hauteur

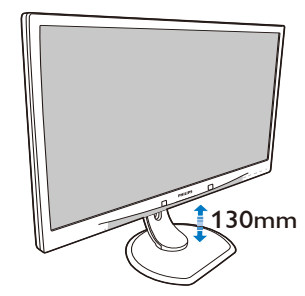

#### Faites pivoter

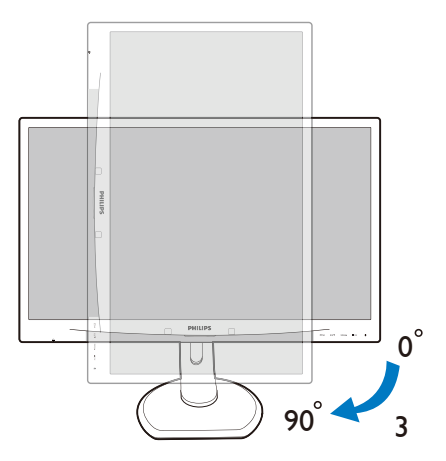

Rotation

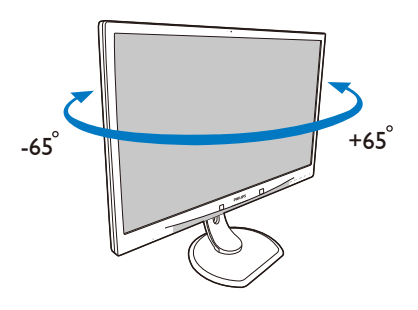

# 2.3 Enlever l'ensemble du socle pour un montage VESA

Avant de commencer à enlever le socle du moniteur, suivez les instructions suivantes pour réduire le risque de blessure et/ou de dommage.

1. Placez le moniteur, face vers le bas, sur une surface douce. Faites attention de ne pas rayer ou endommager l'écran.

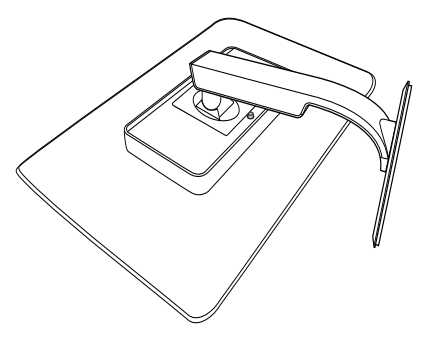

2. Enlevez l'ensemble du socle.

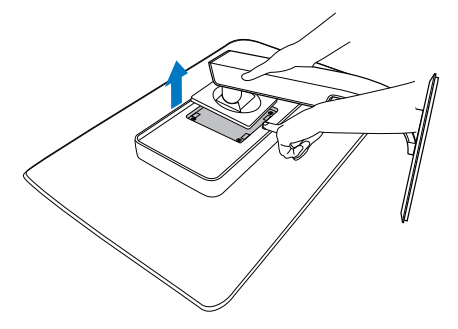

Remarque

Ce moniteur accueille une interface de montage de 100mm x 100mm.

(Type de vis : M4x10)

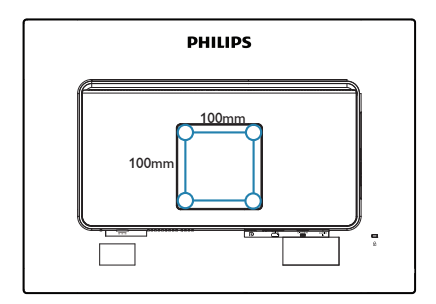

# 3. Optimisation de l'image

#### 3.1 SmartImage<sup>CLINIC</sup>

#### 1 De quoi s'agit-il?

SmartImage<sup>CLINIC</sup> propose des préréglages qui vous permettent d'optimiser l'affichage de différents types de contenu en ajustant dynamiquement la luminosité, le contraste, la couleur et la netteté en temps réel. Qu'il s'agisse de travaux sur des applications de texte, d'affichage d'images ou de visualisation d'un clip vidéo, SmartImage<sup>CLINIC</sup> de Philips vous propose un moniteur avec des performances optimisées.

2 Pourquoi en ai-je besoin?

Vous attendez de votre moniteur un affichage optimisé de tous vos types favoris de contenu, le logiciel SmartImage<sup>CLINIC</sup> règle dynamiquement la luminosité, le contraste, la couleur et la netteté en temps réel pour une expérience améliorée avec votre écran.

3 Comment ça marche ?

SmartImage<sup>CLINIC</sup> est une technologie Philips exclusive et de pointe qui analyse le contenu affiché sur votre écran. En se basant sur un scénario choisi, SmartImage<sup>CLINIC</sup>optimise dynamiquement le contraste, la saturation des couleurs et la netteté des images pour des performances d'affichage ultimes, le tout en temps réel par la simple pression sur un bouton. 4 Comment activer SmartImage<sup>CLINIC</sup>

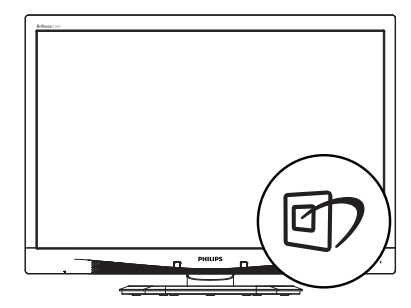

- Appuyez sur 
   <sup>(1)</sup> pour lancer SmartImage<sup>CLINIC</sup> sur l'écran d'affichage.
- Continuez d'appuyer sur ▼ ▲ pour changer entre Clinical D-Image, Text (Texte), Image sRVB, Video (Vidéo), Standard, Off (Arrêt).
- L'affichage sur écran de SmartImage<sup>CLINIC</sup> reste actif pendant 5 secondes ; vous pouvez également appuyer sur "OK" pour confirmer.

Vous pouvez choisir entre six modes différents : Clinical D-Image, Text (Texte), Image sRVB, Video (Vidéo), Standard, Off (Arrêt).

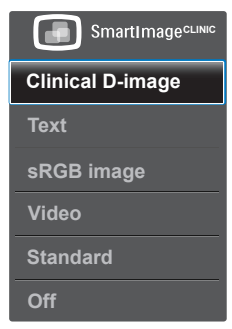

Clinical D-Image :

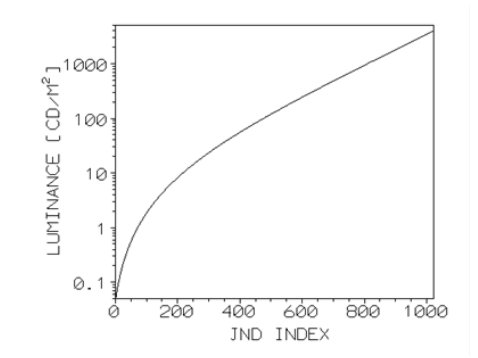

Les écrans doivent afficher des images médicales de haute qualité constante afin de pouvoir faire des interprétations fiables. Le rendu des images médicale en niveaux de gris sur les écrans standard est le plus souvent incompatibles, au mieux, les rendant inappropriées à une utilisation dans un environnement clinique. Les moniteurs d'examen clinique de Philips avec clinical D-image préréglé sont étalonnés en usine pour donner des performances d'affichage standard des niveaux de gris compatibles avec DICOM partie 14. En utilisant des panneaux LCD de haute qualité avec la technologie LED, Philips vous offre des performances fiables et constantes à un prix abordable. Pour plus d'informations, veuillez visiter le site de DICOM http:// medical.nema.org/

Text (Texte) : Cela aide à améliorer la lecture des applications à base de texte comme les ebooks PDF. En utilisant un algorithme spécial qui augmente le contraste et la netteté du contenu du texte, l'affichage est alors optimisé pour une lecture sans fatiguer les yeux, en ajustant la luminosité, le contraste et la température des couleurs du moniteur.

- Image sRVB : sRVB est une norme industrielle supportée par les grandes entreprises qui assure la meilleure compatibilité possible entre les couleurs affichées sur votre écran et celles de vos impressions. L'espace colorimétrique sRVB est bien spécifié et est conçu pour correspondre à des conditions typiques de maison et de visionnage de bureau, plutôt que l'environnement plus sombre généralement utilisé pour la correspondance des couleurs commerciale.
- Video (Vidéo) : Ce mode augmente jusqu'à la luminance (luminosité), approfondie la saturation des couleurs et active le contraste dynamique. Les images deviennent ultra nettes. Les détails dans les zones sombres de vos vidéos sont maintenant visibles, sans délavage des couleurs normalement visible dans les zones plus claires, vous donnant une expérience visuelle ultime.
- Standard : Ce mode prédéfini restaure le mode d'image standard d'usine de Philips.
- Off (Arrêt) : Pas d'optimisation par SmartImage<sup>CLINIC</sup>.

# 4. PowerSensor™

1 Comment ça marche ?

- PowerSensor fonctionne sur le principe de transmission et la réception de signaux
   « infrarouges » sans danger en détectant la présence de utilisateur.
- Lorsque l'utilisateur se trouve devant l'écran, l'écran fonctionne normalement, avec les réglages pré déterminés que l'utilisateur a choisi ex. luminosité, contraste, couleur, etc.
- En supposant que l'écran était réglé sur 100% de luminosité par exemple, quand l'utilisateur quitte sa chaise et ne se trouve plus devant l'écran, l'écran réduira automatiquement sa consommation jusqu'à 80%.

Utilisateur non présent devant l'écran

Utilisateur non présent

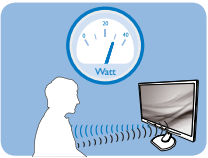

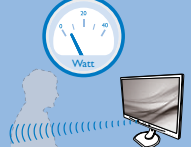

La consommation électrique comme illustrée ci-dessus sert uniquement de référence

### 2 Réglage

#### Réglages par défaut

PowerSensor est conçu pour détecter la présence de l'utilisateur situé entre 30 et 100 cm de l'affichage et à de cinq degrés à gauche ou à droite de l'écran.

#### Réglages personnalisés

Si vous préférez vous trouver dans une position se situant en dehors des paramètres listés ci-dessus, choisissez un signal de puissance supérieure pour une efficacité de détection optimale: Plus le réglage est élevé, plus la détection du signal sera forte. Pour une efficacité PowerSensor maximum et pour une détection correcte, veuillez vous placer directement devant votre écran.

- Si vous choisissez de vous placer à plus de 100 cm de l'écran utilisez le signal de détection maximum pour des distances allant jusqu'à 120 cm. (Réglage 4)
- Comme les vêtements de couleurs sombres ont tendance à absorber les signaux infrarouges même quand l'utilisateur se situe à 100 cm de l'affichage, augmentez la puissance du signal quand vous portez du noir ou un autre vêtement sombre.

# Touche de raccourci Capteur de distance

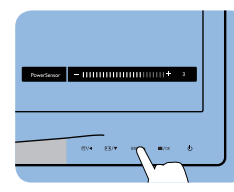

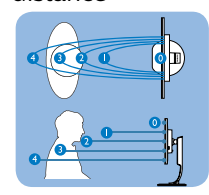

#### Mode paysage/portrait

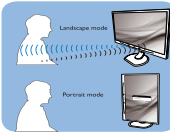

Les illustrations ci-dessus ne sont données qu'à titre de référence

#### 3 Comment ajuster les réglages

Si PowerSensor ne fonctionne pas correctement dans ou à l'extérieur de la portée par défaut, voici comment améliorer la détection:

- Pressez la touche de raccourci PowerSensor.
- Vous trouverez la barre d'ajustement.
- Ajustez la détection de réglage PowerSensor vers le Réglage 4 puis pressez OK.
- Testez le nouveau réglage pour vous assurer que PowerSensor vous détecte correctement dans votre position actuelle.

#### 4. PowerSensor™

La fonction PowerSensor est conçue pour fonctionner uniquement en mode Paysage (position horizontale). Une fois PowerSensor allumé, il s'éteindra automatiquement si l'écran est utilisé en mode Portrait (90 degrés/position verticale) ; il s'allumera automatiquement si l'écran est remis dans sa position Paysage par défaut.

#### Remarque

Le mode PowerSensor choisi manuellement restera opérationnel à moins que et jusqu'à ce qu'il soit réajusté ou que le mode défaut soit rappelé. Si vous trouvez que PowerSensor est excessivement sensible au mouvement proche pour une raison quelconque, réglez-le sur une puissance de signal inférieure.

# 5. Caractéristiques techniques

| Image/Affichage                                    |                                                                                                    |                                                                                                  |                                                                                 |  |
|----------------------------------------------------|----------------------------------------------------------------------------------------------------|--------------------------------------------------------------------------------------------------|---------------------------------------------------------------------------------|--|
| Type de dalle d'écran                              | IPS LCD                                                                                              |                                                                                                  |                                                                                 |  |
| Rétroéclairage                                     | DEL                                                                                                  |                                                                                                  |                                                                                 |  |
| Taille de la dalle                                 | 24'' L (61 cm)                                                                                       |                                                                                                  |                                                                                 |  |
| Proportions                                        | 16:10                                                                                                |                                                                                                  |                                                                                 |  |
| Taille de pixel                                    | 0,270 x 0,270 mr                                                                                     | n                                                                                                |                                                                                 |  |
| Temps de réponse                                   | 14ms                                                                                                 |                                                                                                  |                                                                                 |  |
| Résolution optimale                                | 1920 x 1200 à 60                                                                                     | Hz                                                                                               |                                                                                 |  |
| Angle de vue                                       | 178° (H) / 178° (V)                                                                                  | à Tx Contraste > 10                                                                              | )                                                                               |  |
| Couleurs d'affichage                               | 16,7 M                                                                                               |                                                                                                  |                                                                                 |  |
| Fréquence de rafraîchissement vertical             | 48 Hz - 85 Hz                                                                                        |                                                                                                  |                                                                                 |  |
| Fréquence horizontale                              | 24 kHz - 94 kHz                                                                                      |                                                                                                  |                                                                                 |  |
| sRGB                                               | OUI                                                                                                  |                                                                                                  |                                                                                 |  |
| Connectivité                                       |                                                                                                    |                                                                                                  |                                                                                 |  |
| Entrée de signal                                   | DVI(Numérique), VGA( Analogique), Port d'affichage<br>1.2, USB2.0 x 4                                |                                                                                                  |                                                                                 |  |
| Signal d'entrée                                    | Synchro séparée                                                                                      | , synchro sur vert                                                                               |                                                                                 |  |
| Entrée/sortie audio PC audio-entrée, sortie casque |                                                                                                    |                                                                                                  |                                                                                 |  |
| Caractéristiques pratiques                         |                                                                                                    |                                                                                                  |                                                                                 |  |
| Courbe compatible DICOM                            | Clinical D-image                                                                                     |                                                                                                  |                                                                                 |  |
| Haut-parleurs intégrés                             | 2W x 2                                                                                               |                                                                                                  |                                                                                 |  |
| Fonctions pratiques                                | ₫フ/◀ №/▼                                                                                             | sensor/A 🗐/OK                                                                                    | ڻ<br>ا                                                                          |  |
| Langues OSD                                        | Anglais, Allemand<br>Hongrois, Néerlai<br>Polonais, Russe,<br>Ukrainien, Chinoi<br>Chinois tradition | d, Espagnol, França<br>ndais, Portugais, Po<br>Suédois, Finlandai<br>is simplifié, Japona<br>nel | ais, Italien,<br>ortugais brésilien,<br>s, Turc, Tchèque,<br>ais, Coréen, Grec, |  |
| Autres fonctions pratiques                         | Verrouillage Kens                                                                                    | sington                                                                                          |                                                                                 |  |
| Compatibilité Plug & Play                          | DDC/Cl, sRGB, W<br>Linux                                                                             | indows 8/7/Vista/                                                                                | XP, Mac OSX,                                                                    |  |
| Socle                                              |                                                                                                    |                                                                                                  |                                                                                 |  |
| Inclinaison                                        | -5 / +20 degrés                                                                                      |                                                                                                  |                                                                                 |  |
| Rotation                                           | -65 / +65 degrés                                                                                     |                                                                                                  |                                                                                 |  |
| Réglage de la hauteur                              | 130 mm                                                                                               |                                                                                                  |                                                                                 |  |
| Faites pivoter                                     | 90 degrés                                                                                            |                                                                                                  |                                                                                 |  |
| Alimentation                                       |                                                                                                    |                                                                                                  |                                                                                 |  |
| Consommation                                       | Tension CA en-<br>trée à 100VAC,<br>50Hz                                                             | Tension CA en-<br>trée à 115VAC,<br>60Hz                                                         | Tension CA en-<br>trée à 230VAC,<br>50Hz                                        |  |

| Fonctionnement normal<br>(typique)    | 31,3 W 31,4 W                                                                                                    |                                          | 31,5 W        |  |  |
|---------------------------------------|----------------------------------------------------------------------------------------------------|------------------------------------------|---------------|--|--|
| Veille (En attente) (typique)         | 0,5 W 0,5 W                                                                                                    |                                          | 0,5 W         |  |  |
| Eteint (typique)                      | 0,3 W 0,3 W                                                                                                    |                                          | 0,3 W         |  |  |
| Eteint (Interrupteur CA)<br>(typique) | 0 W                                                                                                    | O W                                      |               |  |  |
| Dissipation thermique*                | Tension CA en-<br>trée à 100VAC,<br>50Hz                                                                                                    | Tension CA en-<br>trée à 230VAC,<br>50Hz |               |  |  |
| Fonctionnement normal                 | 106,83 BTU/hr                                                                                                    | 107,17 BTU/hr                            | 107,51 BTU/hr |  |  |
| Veille (En attente)                   | 1,71 BTU/hr                                                                                                    | 1,71 BTU/hr                              | 1,71 BTU/hr   |  |  |
| Eteint                                | 1,02 BTU/hr                                                                                                    | 1,02 BTU/hr                              | 1,02 BTU/hr   |  |  |
| Eteint (Interrupteur CA)              | 0 BTU/hr                                                                                                    | 0 BTU/hr                                 | 0 BTU/hr      |  |  |
| PowerSensor (typique)                 | 6.3 W                                                                                                    |                                          |               |  |  |
| Voyant DEL d'alimentation             | En mode : Blanc, mode En attente/Veille : Blanc (cli-<br>gnote)                                                                                                    |                                          |               |  |  |
| Alimentation                          | Adaptateur CA/CC externe : Philips/PMP60-13-1-HJ-<br>S<br>Entrée : 100-240V c.a., 47-63Hz, 1,22-0,68A<br>Sortie : 17-21Vdc, 3,53A<br>Entrée CC du moniteur : 17-21Vdc, 3,53A |                                          |               |  |  |
| Dimensions                            |                                                                                                    |                                          |               |  |  |
| Produit avec socle (LxHxP)            | 555 x 550 x 244 mm                                                                                                    |                                          |               |  |  |
| Produit sans socle (LxHxP)            | 555 x 388 x 65 mm                                                                                                    |                                          |               |  |  |
| Produit emballé (LxHxP)               | 632 x 457 x 286 mm                                                                                                    |                                          |               |  |  |
| Poids                                 |                                                                                                    |                                          |               |  |  |
| Produit avec socle                    | 6,97 kg                                                                                                    |                                          |               |  |  |
| Produit sans socle                    | 4,64 kg                                                                                                    |                                          |               |  |  |
| Produit emballé                       | 9,80 kg                                                                                                    |                                          |               |  |  |
| Condition de fonctionnement           |                                                                                                    |                                          |               |  |  |
| Conditions d'opération                | Température : 10ºC à 40ºC<br>Humidité : 30% à 75% RH<br>Pression atmosphérique : 700 à 1060 hPa                                                                              |                                          |               |  |  |
| Condition de non opération            | Température : -20ºC jusqu'à 60ºC<br>Humidité : 10% à 90% RH<br>Pression atmosphérique : 500 à 1060 hPa                                                                       |                                          |               |  |  |
| Environnement                         |                                                                                                    |                                          |               |  |  |
| ROHS                                  | OUI                                                                                                    |                                          |               |  |  |
| Emballage                             | 100% recyclable                                                                                                    |                                          |               |  |  |
| Substances spécifiques                | Boîtier 100% sans PVC BFR                                                                                                    |                                          |               |  |  |

5. Caractéristiques techniques

| Conformité et normes           |                                                                                                    |
|--------------------------------|----------------------------------------------------------------------------------------------------|
| Approbations<br>réglementaires | Marque CE, Certification TCO, TUV/GS, TUV Ergo,<br>WEEE, JIS Z2801, IEC/EN60601-1-2, cETLus, RCM,<br>IEC/EN60601-1, ISO13485, CCC, CECP |
| Boîtier                        |                                                                                                    |
| Couleur                        | Blanc                                                                                                    |
| Finition                       | Texture                                                                                                    |

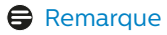

1. Ces données sont sujettes à modifications sans préavis. Visitez <u>www.philips.com/</u> <u>support</u> pour télécharger la dernière version de la brochure.

### 5.1 Résolution et modes de préréglage

- Résolution maximale
  1920 x 1200 à 60 Hz (Entrée analogique)
   1920 x 1200 à 60Hz (Entrée numérique)
- Résolution recommandée
  1920 x 1200 à 60Hz (Entrée numérique)

| Fréquence<br>H. (KHz) | Résolution | Fréquence<br>V. (Hz) |
|-----------------------|------------|----------------------|
| 31,47                 | 720x400    | 70,09                |
| 31,47                 | 640x480    | 59,94                |
| 35,00                 | 640x480    | 66,67                |
| 37,86                 | 640x480    | 72,81                |
| 37,50                 | 640x480    | 75,00                |
| 37,88                 | 800x600    | 60,32                |
| 46,88                 | 800x600    | 75,00                |
| 48,36                 | 1024x768   | 60,00                |
| 60,02                 | 1024x768   | 75,03                |
| 44,77                 | 1280 x 720 | 59,86                |
| 63,89                 | 1280x1024  | 60,02                |
| 79,98                 | 1280x1024  | 75,03                |
| 55,94                 | 1440x900   | 59,89                |
| 70,64                 | 1440x900   | 74,98                |
| 64,67                 | 1680x1050  | 59,88                |
| 65,29                 | 1680x1050  | 59,95                |
| 66,59                 | 1920x1080  | 59,93                |
| 74,04                 | 1920x1200  | 59,95                |
| 67,50                 | 1920x1080  | 60,00                |
| 75,00                 | 1600x1200  | 60,00                |

Remarque

Veuillez noter que votre moniteur fonctionne de façon optimale à sa

résolution native de 1920 x 1200 à 60Hz. Pour un affichage optimal, veuillez suivre cette recommandation quant à la résolution.

# 6. Gestion de l'énergie

Si vous disposez d'une carte vidéo compatible VESA DPM ou d'un logiciel installé sur votre PC, le moniteur va automatiquement réduire sa consommation électrique lorsqu'il n'est pas utilisé. En cas d'activation d'une touche du clavier, de manipulation de la souris ou de détection d'un autre appareil d'entrée, le moniteur va automatiquement « se réveiller ». Le tableau suivant affiche la consommation électrique et la signalisation de ladite fonction d'économie d'énergie :

| Définition de la gestion énergétique |           |        |        |                                   |                          |
|--------------------------------------|-----------|--------|--------|-----------------------------------|--------------------------|
| Mode VESA                            | Vidéo     | H-sync | V-sync | Énergie utilisée                  | Couleur du<br>voyant DEL |
| Actif                                | ACTIVÉ    | Oui    | Oui    | 31,4 W<br>(typique)<br>61 W (Max) | Blanc                    |
| Veille (En<br>attente)               | DÉSACTIVÉ | Non    | Non    | 0,5 W<br>(typique)                | Blanc<br>(clignote)      |
| Éteint                               | DÉSACTIVÉ | -      | -      | 0 W (Bouton<br>CA)                | DÉSACTIVÉ                |

La configuration suivante est utilisée pour mesurer la consommation électrique de ce moniteur.

- Résolution native : 1920 x 1200
- Contraste : 50%
- Luminosité : 100%
- Color temperature (Température de couleurs) : 6500k avec motif blanc complet

Remarque Ces données sont sujettes à modifications sans préavis.

# 7. Assistance client et Garantie

### 7.1 Politique de Philips relative aux pixels défectueux des écrans plats

Philips s'efforce de livrer des produits de la plus haute qualité. Nous utilisons les processus de fabrication les plus avancés de l'industrie et les méthodes les plus strictes de contrôle de la qualité. Néanmoins, des défauts au niveau des pixels ou des sous-pixels sont parfois inévitables dans les dalles TFT utilisées dans les écrans plats. Aucun fabricant ne peut garantir que tous les panneaux seront sans pixel défectueux, mais Philips garantit que tout moniteur avec un nombre inacceptable de défauts sera réparé ou remplacé sous garantie. Cet avis explique les différents types de défauts de pixels et définit les niveaux de défauts acceptables pour chacun des ces types. Pour bénéficier de la réparation ou du remplacement sous garantie, le nombre de défauts de pixels sur un panneau TFT doit dépasser ces niveaux acceptables. Par exemple, pas plus de 0,0004% des sous-pixels d'un moniteur ne peuvent être défectueux. En outre, étant donné que certains types ou combinaisons de défauts de pixels sont plus remarqués que d'autres, Philips détermine des niveaux de qualité encore plus élevés. Cette garantie est valable dans le monde entier.

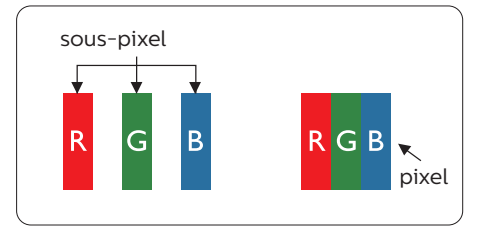

#### Pixels et sous-pixels

Un pixel, ou élément d'image, est composé de trois sous-pixels correspondants aux couleurs primaires rouge, vert et bleu. Une image se compose d'un grand nombre de pixels. Quand tous les sous-pixels d'un pixel sont allumés, les trois souspixels colorés apparaissent ensemble comme un seul pixel blanc. Quand ils sont tous éteints, les trois souspixels colorés apparaissent ensemble comme un seul pixel noir. Les autres combinaisons de sous-pixels allumés et éteints apparaissent comme les pixels individuels d'autres couleurs.

#### Types de défauts de pixels

Les défauts de pixels et de sous-pixels apparaissent sur l'écran de différentes façons. Il existe deux catégories de défauts de pixels et plusieurs types de défauts de sous-pixels dans chaque catégorie.

#### Défauts de points brillants

Les points défectueux brillants sont des pixels ou sous-pixels toujours allumés ou « activés ».

Un pixel brillant est donc un souspixel qui ressort du fond sombre de l'écran. Voici les types de pixels brillants défectueux.

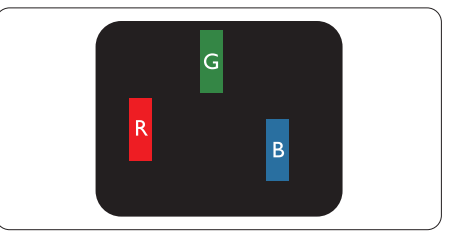

Un sous-pixel rouge, vert ou bleu allumé.

#### 7. Service clientèle et garantie

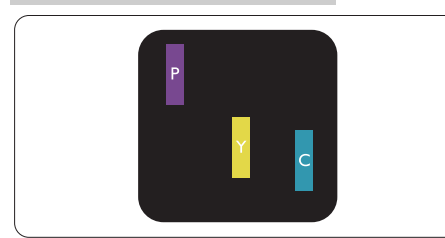

#### Deux sous-pixels allumés adjacents :

- Rouge + Bleu = Violet
- Rouge + Vert = Jaune
- Vert + Bleu = Cyan (Bleu pâle)

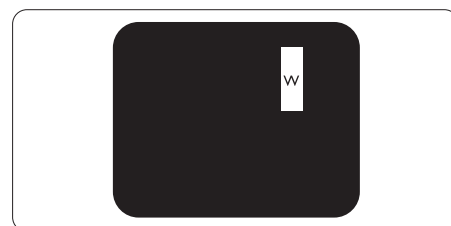

Trois sous-pixels adjacents allumés (un pixel blanc).

#### Remarque

Un pixel brillant rouge ou bleu a une luminosité supérieure à 50 % par rapport aux pixels environnants, tandis qu'un pixel brillant vert est 30 % plus lumineux que les pixels environnants.

#### Défauts de points sombres

Les points défectueux sombres sont des pixels ou sous-pixels toujours noirs ou « éteints ». Un pixel sombre est donc un sous-pixel qui ressort du fond clair de l'écran. Voici les types de pixels sombres défectueux.

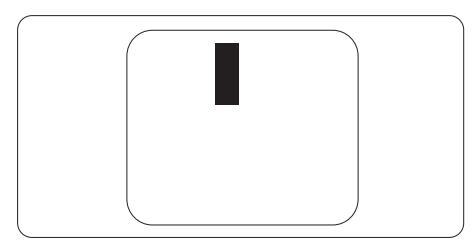

#### Proximité des défauts de pixels

Du fait que des défauts de même type provenant de pixels et sous-pixels proches les uns des autres peuvent être plus facilement remarqués, Philips spécifie aussi des tolérances pour la proximité des défauts de pixels.

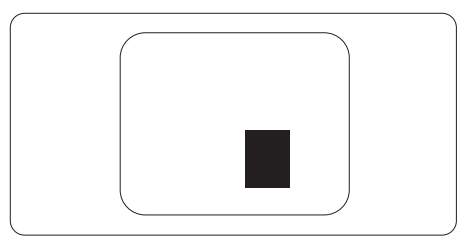

#### Tolérances des défauts de pixels

Pour bénéficier, pendant la période de garantie, d'une réparation ou d'un remplacement en raison de défauts de pixels, le panneau TFT d'un écran plat Philips doit avoir des défauts de pixels et sous-pixels qui dépassent les tolérances répertoriées dans les tableaux suivants. 7. Assistance client et Garantie

| DÉFAUTS DES POINTS LUMINEUX                                | NIVEAU ACCEPTABLE |
|------------------------------------------------------------|-------------------|
| 1 sous-pixel éclairé                                       | 3                 |
| 2 sous-pixels adjacents éclairés                           | 1                 |
| 3 sous-pixels adjacents éclairés (un pixel blanc)          | 0                 |
| Distance entre deux points lumineux défectueux*            | >15mm             |
| Total des points lumineux défectueux, tous types confondus | 3                 |
| POINTS NOIRS DÉFECTUEUX                                    | NIVEAU ACCEPTABLE |
| 1 sous-pixel noir                                          | 5 ou moins        |
| 2 sous-pixels noirs adjacents                              | 2 ou moins        |
| 3 sous-pixels noirs adjacents                              | 0                 |
| Distance entre deux points noirs défectueux*               | >15mm             |
| Nombre total de points défectueux de tous types            | 5 ou moins        |
| TOTAL DES POINTS DÉFECTUEUX                                | NIVEAU ACCEPTABLE |
| Nombro total do points luminoux ou poirs défectuoux        |                   |

#### Remarque

- 1. 1 ou 2 sous-pixels adjacents = 1 point défectueux
- 2. Le moniteur est conforme à la norme ISO9241-307. (ISO9241-307 : Méthodes de test sur l'exigence ergonomique, l'analyse et la conformité des écrans visuels électroniques)
- 3. ISO9241-307 est le successeur de la norme connue sous le nom de ISO13406, retirée par l'Organisation Internationale de la normalisation (International Organisation for Standardisation, ou ISO) le : 2008-11-13.

# 7.2 Assistance client & Garantie

Pour plus d'informations sur la garantie et le support additionnel pour votre région, veuillez consultez le site www.philips.com/support ou contactez le service d'assistance à la clientèle de Philips de votre région.

Pour prolonger la garantie, si vous souhaitez en prolonger la durée, un service de prolongation de garantie est proposé via notre Centre de service agrée.

Si vous souhaitez bénéficier de ce service, assurez-vous de l'acheter dans les 30 jours calendaires qui suivent la date de votre achat. Le service assuré pendant la durée de la garantie prolongée, comprend la prise en charge, la réparation et le retour. L'utilisateur est néanmoins responsable de tous les frais engagés.

Si le partenaire agrée n'est pas en mesure d'exécuter les réparations requises qui font l'objet de la garantie prolongée, nous vous trouverons si cela est possible, une autre solution, dans les limites de la durée de la garantie prolongée que vous avez souscrite.

Veuillez contacter notre représentant du Service clientèle Philips ou notre centre de contact local (en composant le numéro clientèle) pour obtenir plus de détails.

| • | Période de<br>garantie locale<br>standard | • | Période de<br>garantie<br>prolongée | • | Durée totale de la garantie                  |
|---|-------------------------------------------|---|-------------------------------------|---|----------------------------------------------|
| • | Selon les régions                         | • | +1an                                | • | Période de la garantie locale<br>standard +1 |
|   |                                           | • | + 2 ans                             | • | Période de la garantie locale<br>standard +2 |
|   |                                           | • | + 3 ans                             | • | Période de la garantie locale<br>standard +3 |

Les numéros clientèle Philips sont indiqués ci-dessous.

\*\*Preuves de l'achat d'origine et de la souscription à la garantie prolongée requises.

#### Remarque

Veuillez vous reporter au manuel relatif aux informations importantes de la hotline de service régional, disponible sur la page support du site Web de Philips.

# 8. Guide de dépannage et Foire Aux Questions

# 8.1 Recherches de causes de pannes

Cette page reprend les problèmes pouvant être corrigés par un utilisateur. Si le problème persiste même après avoir appliqué ces corrections, contactez un représentant du service client Philips.

#### 1 Problèmes les plus fréquents

Aucune image (le voyant DEL d'alimentation ne s'allume pas)

- Assurez-vous d'avoir bien branché le cordon d'alimentation dans une prise, et à l'arrière du moniteur.
- Puis contrôlez le bouton marche/ arrêt à l'avant du moniteur. S'il est en position éteint, appuyez pour le mettre en position allumé.

# Aucune image (Le voyant DEL d'alimentation est blanc)

- · Vérifiez que l'ordinateur est allumé.
- Vérifiez que le câble signal est bien branché sur votre ordinateur.
- Assurez-vous que le câble du moniteur ne présente pas de broches tordues du côté connexion. Si c'est le cas, il faut réparer ou remplacer le câble.
- La fonction d'économie d'énergie est peut-être activée.

#### L'écran affiche

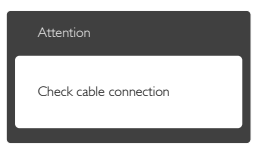

• Vérifiez que le câble du moniteur est bien relié à votre ordinateur. (Veuillez également vous référer au Guide de démarrage rapide).

- Vérifiez l'absence de broches tordues au niveau du câble du moniteur.
- Vérifiez que l'ordinateur est allumé.

#### Le bouton AUTO ne marche pas

 La fonction auto ne marche qu'en mode VGA-Analog (VGA-Analogique). Si les résultats ne sont pas bons, vous pouvez faire un ajustement manuel avec le menu OSD.

#### Remarque

La fonction Auto ne marche pas dans le mode DVI-Digital (DVI-Numérique) car elle est inutile dans ce mode.

#### Signes visibles de fumée ou d'étincelles

- N'effectuez aucun dépannage.
- Débranchez immédiatement le moniteur de la prise d'alimentation secteur pour votre sécurité.
- Contactez immédiatement le service-client de Philips.

#### 2 Problèmes relatifs à l'image

#### L'image n'est pas centrée

- Réglez la position de l'image en utilisant la fonction « Auto » dans le menu OSD.
- Réglez la position de l'image en utilisant la fonction Phase/Clock (Horloge) du Setup (installation) dans les commandes principales du menu à l'écran. Elle ne fonctionne qu'en mode VGA.

#### L'image vibre sur l'écran

 Contrôlez le branchement du câble signal au niveau de la carte graphique ou du PC.

#### Un scintillement vertical apparait

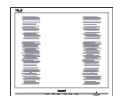

- Réglez l'image en utilisant la fonction « Auto » dans le menu OSD.
- Éliminez les barres verticales en utilisant la fonction Phase/Clock (Horloge) du Setup (installation) dans les commandes principales du menu à l'écran. Elle ne fonctionne qu'en mode VGA.

#### Un scintillement horizontal apparait

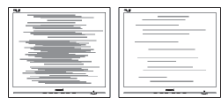

- Réglez l'image en utilisant la fonction « Auto » dans le menu OSD.
- Éliminez les barres verticales en utilisant la fonction Phase/Clock (Horloge) du Setup (installation) dans les commandes principales du menu à l'écran. Elle ne fonctionne qu'en mode VGA.

l'image apparaît floue, imparfaite ou trop sombre

• Réglez le contraste et la luminosité en utilisant le menu à l'écran.

Des « images résiduelles », « brûlures » ou « images fantômes » apparaissent lorsque l'alimentation est coupée.

- L'affichage sans interruption d'image statique ou immobile sur une longue période peut engendrer une « brûlures », également appelée « images résiduelles » ou « images fantômes » sur votre écran. Ces images « brûlures ». « images résiduelles » ou « images fantômes » sont un phénomène bien connu de la technologie des panneaux LCD. Dans la plupart des cas, cette « rémanence à l'extinction », ou « image résiduelle » ou « image fantôme » disparaît progressivement une fois l'alimentation éteinte.
  - Activez systématiquement un programme économiseur d'écran

en mouvement lorsque votre écran n'est pas sollicité.

- Activez systématiquement une application de rafraîchissement périodique de votre moniteur LCD pour afficher un contenu statique fixe.
- Les symptômes de « brûlure », d'« image résiduelle » ou d'« image fantôme » ne disparaîtront pas et ne pourront pas être réparés si vous n'utilisez pas un économiseur d'écran ou une application de rafraîchissement périodique de l'écran. Ce dommage n'est pas couvert par votre garantie.

L'image apparaît déformée. Le texte est flou ou brouillé.

 Réglez la résolution d'affichage du PC sur celle recommandée pour le moniteur.

Des points verts, rouges, bleus, sombres et blancs apparaissent à l'écran

 Les points rémanents sont une caractéristique normale du cristal liquide utilisé dans la technologie d'aujourd'hui ; veuillez lire la section relative aux pixels défectueux pour plus de détails.

# Le voyant « Marche » est trop puissant et me gêne

 Vous pouvez ajuster le voyant « Marche » en utilisant Configuration DEL d'alimentation dans le menu OSD.

Pour une assistance plus approfondie, veuillez consulter la liste des Centres d'information aux clients et contacter un représentant du service client Philips.

#### 8.2 Questions générales

Q1: Lorsque j'installe mon moniteur, que faire lorsque l'écran affiche « Cannot display this video mode » (Impossible d'afficher ce mode vidéo)?

- Rép.: Résolution recommandée pour ce moniteur : 1920 x 1200 à 60 Hz.
- Débranchez tous les câbles, puis branchez votre PC sur le moniteur que vous utilisiez précédemment.
- Dans Windows Start Menu (Menu Démarrer de Windows), choisissez Settings/Control Panel (Paramètres/ Panneau de configuration) Dans Control Panel Window (Fenêtre du Panneau de configuration), sélectionnez l'icône Display (Affichage) Dans Display Control Panel (Panneau de configuration Affichage), sélectionnez l'onglet « Settings » (Paramètres). Dans l'onglet Paramètres, dans la boîte « Desktop Area » (zone bureau), déplacez la réglette sur 1920 x 1200 pixels.
- Ouvrez « Advanced Properties » (Propriétés avancées) et réglez l'option Refresh Rate (Taux de rafraîchissement) sur 60 Hz. Cliquez ensuite sur OK.
- Redémarrez votre ordinateur, reprenez les étapes 2 et 3 et vérifiez que votre PC est bien réglé sur 1920 x 1200 à 60 Hz.
- Éteignez votre ordinateur. Débranchez votre ancien moniteur puis reconnectez votre moniteur LCD Philips.
- Mettez votre moniteur sous tension, puis allumez votre PC.
- Q2 : Quel est le taux de rafraîchissement recommandé pour le moniteur LCD?
- Rép.: Le taux de rafraîchissement recommandé pour les moniteurs LCD est de 60Hz. En cas de

perturbation au niveau de l'écran, vous pouvez l'ajuster sur 75Hz pour tenter de supprimer le brouillage.

- Q3 : Que sont les fichiers .inf et .icm du manuel de l'utilisateur ? Comment installer les pilotes (.inf et .icm) ?
- Rép. : Il s'agit des fichiers correspondant au pilote de votre moniteur. Suivez les instructions de votre manuel d'utilisateur pour installer les pilotes. Au moment de l'installation de votre moniteur, votre ordinateur peut vous demander les pilotes du moniteur (les fichiers .inf et .icm) ou un disque contenant les pilotes.
- Q4 : Comment ajuster la résolution ?
- Rép.: Le pilote de votre carte graphique et le moniteur déterminent ensemble les résolutions disponibles. Vous pouvez choisir la résolution désirée à partir du Control Panel (Panneau de configuration) de Windows®, sous "Display properties (Propriétés d'affichage)".
- Q5 : Que faire si je m'embrouille pendant les réglages du moniteur ?
- Rép.: Appuyez simplement sur le bouton OK, puis sélectionnez « Reset » (Réinitialiser) pour restaurer tous les paramètres d'origine.
- Q6 : L'écran LCD résiste-t-il aux rayures ?
- Rép.: En général, il est recommandé d'éviter de soumettre la surface du panneau à un choc excessif et de le protéger contre les objets émoussés ou pointus. Lorsque vous manipulez le moniteur, assurez-vous de ne

pas appliquer de pression ou de force sur le côté panneau. Cela pourrait affecter vos conditions de garantie.

- Q7 : Comment nettoyer la surface de l'écran LCD ?
- Rép.: Pour un nettoyage normal, utilisez un chiffon propre et doux. Pour un nettoyage plus en profondeur, utilisez de l'alcool isopropylique. N'utilisez pas de solvant, comme l'alcool éthylique, l'éthanol, l'acétone, l'hexane, etc.
- Q8 : Comment modifier le réglage des couleurs sur mon moniteur ?
- Rép.: Vous pouvez modifier le réglage des couleurs depuis la commande du menu à l'écran. Suivez la procédure ci-dessous,
- Appuyez sur « OK » pour afficher le menu OSD (affichage à l'écran).
- Appuyez sur la « Flèche vers le bas » pour sélectionner l'option « Color » (Couleur). Appuyez ensuite sur « OK » pour ouvrir le sous-menu de réglage des couleurs ; il y a trois réglages indiqués ci-dessous.
  - Color Temperature (Température de couleurs) : Les six réglages sont 5 000K, 6 500K, 7 500K, 8 200K, 9 300K et 11 500K. Avec un réglage dans de température de 5 000K, l'écran apparaît « chaud », avec une tonalité rouge-blanc, alors que la température 11 500K est plus « froide », avec une tonalité bleu-blanc.
  - sRGB: il s'agit d'un réglage standard permettant d'assurer le bon échange des couleurs entre différents appareils (par exemple les appareils photos numériques, les moniteurs, les imprimantes, les scanners, etc.)
  - 3. User Define (Défini par l'utilisateur) :

L'utilisateur peut choisir son réglage préféré des couleurs en ajustant le rouge, le vert et le bleu.

#### Remarque

Une mesure de la couleur de la lumière émise par un objet lorsqu'il est chauffé. Cette mesure s'exprime en termes d'échelle absolue (degrés Kelvin). Les températures Kelvin faibles, comme 2 004K, sont rouges. Les températures plus élevées, comme 9 300K sont bleues. La température neutre est blanche, à 6 504K.

- Q9 : Est-il possible de connecter mon moniteur LCD à n'importe quel PC, station de travail ou Mac ?
- Rép.: Oui. Tous les moniteurs LCD Philips sont compatibles avec les PC, les Mac et les stations de travail standard. Vous aurez peutêtre besoin d'un adaptateur de câble pour brancher le moniteur sur un système Mac. Nous vous recommandons de contacter votre représentant commercial Philips pour plus d'informations.
- Q10 : Les moniteurs LCD Philips disposent-ils de la fonctionnalité « Plug-and-Play » ?
- Rép.: Oui, les moniteurs sont compatibles Plug-and-Play avec Windows 8/7/Vista/XP/NT, Mac OSX, Linux
- Q11 : Qu'appelle-t-on « brûlures », « images résiduelles », ou « image fantôme » pour les écrans LCD?
- Rép.: L'affichage sans interruption d'image statique ou immobile sur une longue période peut engendrer une « rémanence à l'extinction », également appelée « image résiduelle » ou « image fantôme » sur votre écran. Ces images «

brûlures », « images résiduelles » ou

« images fantômes » sont un phénomène bien connu de la technologie des panneaux LCD. Dans la plupart des cas, cette « rémanence à l'extinction », ou « image résiduelle » ou « image fantôme » disparaît progressivement une fois l'alimentation éteinte. Activez systématiquement un programme économiseur d'écran en mouvement lorsque votre écran n'est pas sollicité. Activez systématiquement une application de rafraîchissement périodique de votre moniteur LCD pour afficher un contenu statique fixe.

#### Avertissement

Les symptômes de « brûlure », d'« image résiduelle »

ou d'« image fantôme » ne disparaîtront pas et ne pourront pas être réparés si vous n'utilisez pas un économiseur d'écran ou une application de rafraîchissement périodique de l'écran. Ce dommage n'est pas couvert par votre garantie.

- Q12 : Pourquoi mon Affichage ne me permet pas d'obtenir un texte clair, le contour des caractères affichés n'est pas net ?
- Rép.: Votre moniteur LCD fonctionne de façon optimale en utilisant la résolution 1920 x 1200 à 60Hz. Pour un affichage optimal, utilisez cette résolution.

# 8.3 FAQ médicale

- Q1: Puis-je utiliser une image couleur en mode Clinical D-image ?
- Rép.: Le mode Clinical D-image est pour l'affichage des niveaux de gris compatibles avec DICOM partie 14 uniquement.
- Q2 : Puis-je utiliser de l'alcool pour nettoyer le moniteur ?
- Rép.: L'alcool ne doit pas être utilisé pour nettoyer le moniteur car il a le potentiel d'endommager ou de déformer les plastiques et l'écran LCD et ses revêtements.
- Q3 : Puis-je utiliser l'écran à proximité d'un patient?
- Rép.: Oui, cet écran peut être utilisé à proximité d'un patient car il est conforme au MOPP de ANSI/ AAMI ES60601-1.

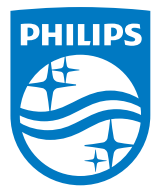

© 2018 Koninklijke Philips N.V. Tous droits réservés.

Ce produit a été fabriqué et commercialisé par ou pour le compte de Top Victory Investments Ltd. ou l'une de ses filiales. Top Victory Investments Ltd. est le garant vis-à-vis de ce produit. Philips et l'emblème du bouclier Philips sont des marques déposées de Koninklijke Philips N.V. utilisées sous licence.

Les spécifications sont sujettes à des modifications sans préavis.

Version : M4C240P4E1T